# Configure o login do administrador da GUI do ISE 3.1 usando a integração SAML com o Duo SSO e o Windows AD

## Contents

Introdução Pré-requisitos Requisitos Componentes Utilizados Informações de Apoio Provedor de identidade (IdP) Provedor de serviços (SP) SAML Asserção SAML Diagrama de fluxo de alto nível Configurar a Integração de SSO SAML com SSO Duo Etapa 1. Configurar SAML IdP no ISE Configurar o SSO Duo como uma fonte de identidade SAML externa Importar o arguivo XML de metadados SAML do Duo Admin Portal Configurar o método de autenticação do ISE Criar um grupo de administradores Criar uma Política RBAC para o Grupo Admin Adicionar participação em grupos Exportar informações da controladora Etapa 2. Configurar o SSO Duo para ISE Etapa 3. Integrar o Cisco ISE com o SSO Duo como um SP genérico Verificar Testando a integração com o SSO Duo Troubleshooting

## Introdução

Este documento descreve como configurar a integração do Cisco ISE 3.1 SAML SSO com um provedor de identidade externo como o Cisco Duo SSO.

## Pré-requisitos

## Requisitos

A Cisco recomenda que você tenha conhecimento destes tópicos:

- Cisco Identity Services Engine (ISE) 3.1
- Conhecimento básico sobre implantações de Security Assertion Markup Language (SAML) Single Sign-On (SSO) (SAML 1.1)
- Conhecimento do Cisco DUO SSO
- Conhecimento do Windows Ative Diretory

### **Componentes Utilizados**

As informações neste documento são baseadas nestas versões de software e hardware:

- Cisco ISE 3.1
- SSO Cisco Duo
- Ative Diretory do Windows

As informações neste documento foram criadas a partir de dispositivos em um ambiente de laboratório específico. Todos os dispositivos utilizados neste documento foram iniciados com uma configuração (padrão) inicial. Se a rede estiver ativa, certifique-se de que você entenda o impacto potencial de qualquer comando.

## Informações de Apoio

### Provedor de identidade (IdP)

É o SSO Duo, neste caso, que verifica e declara uma identidade de usuário e privilégios de acesso a um recurso solicitado (o 'Provedor de serviços').

Duo SSO atua como um IdP, autenticando seus usuários usando o Ative Diretory (AD) local existente com SAML 1.1 ou qualquer SAML 2.0 IdP (por exemplo, Microsoft Azure) e solicitando autenticação de dois fatores antes de permitir o acesso ao aplicativo do provedor de serviços.

Ao configurar um aplicativo para ser protegido com o Duo SSO, você deve enviar atributos do Duo SSO para o aplicativo. O Ative Diretory funciona sem configuração adicional, mas se você usou um SAML(2.0) IdP como sua origem de autenticação, verifique se você o configurou para enviar os atributos SAML corretos.

Provedor de serviços (SP)

O recurso ou serviço hospedado que o usuário pretende acessar; neste caso, o servidor de aplicativos Cisco ISE.

### SAML

O SAML é um padrão aberto que permite que o IdP passe credenciais de autorização para o SP.

As transações SAML usam Extensible Markup Language (XML) para comunicações padronizadas entre o provedor de identidade e os provedores de serviços. O SAML é o link entre a autenticação da identidade do usuário e a autorização para usar um serviço.

### Asserção SAML

Uma SAML Assertion é o documento XML que o IdP envia ao provedor de serviços que contém a autorização do usuário. Existem três tipos diferentes de Asserções SAML - autenticação, atributo e decisão de autorização.

- As asserções de autenticação comprovam a identificação do usuário e fornecem a hora em que o usuário se conectou e o método de autenticação usado (por exemplo, Kerberos, dois fatores, etc.).
- A asserção de atribuição passa os atributos SAML, pedaços específicos de dados que fornecem informações sobre o usuário, para o SP.
- Uma declaração de decisão de autorização declara se o usuário está autorizado a usar o serviço ou se o IdP negou sua solicitação devido a uma falha de senha ou à falta de direitos ao serviço.

## Diagrama de fluxo de alto nível

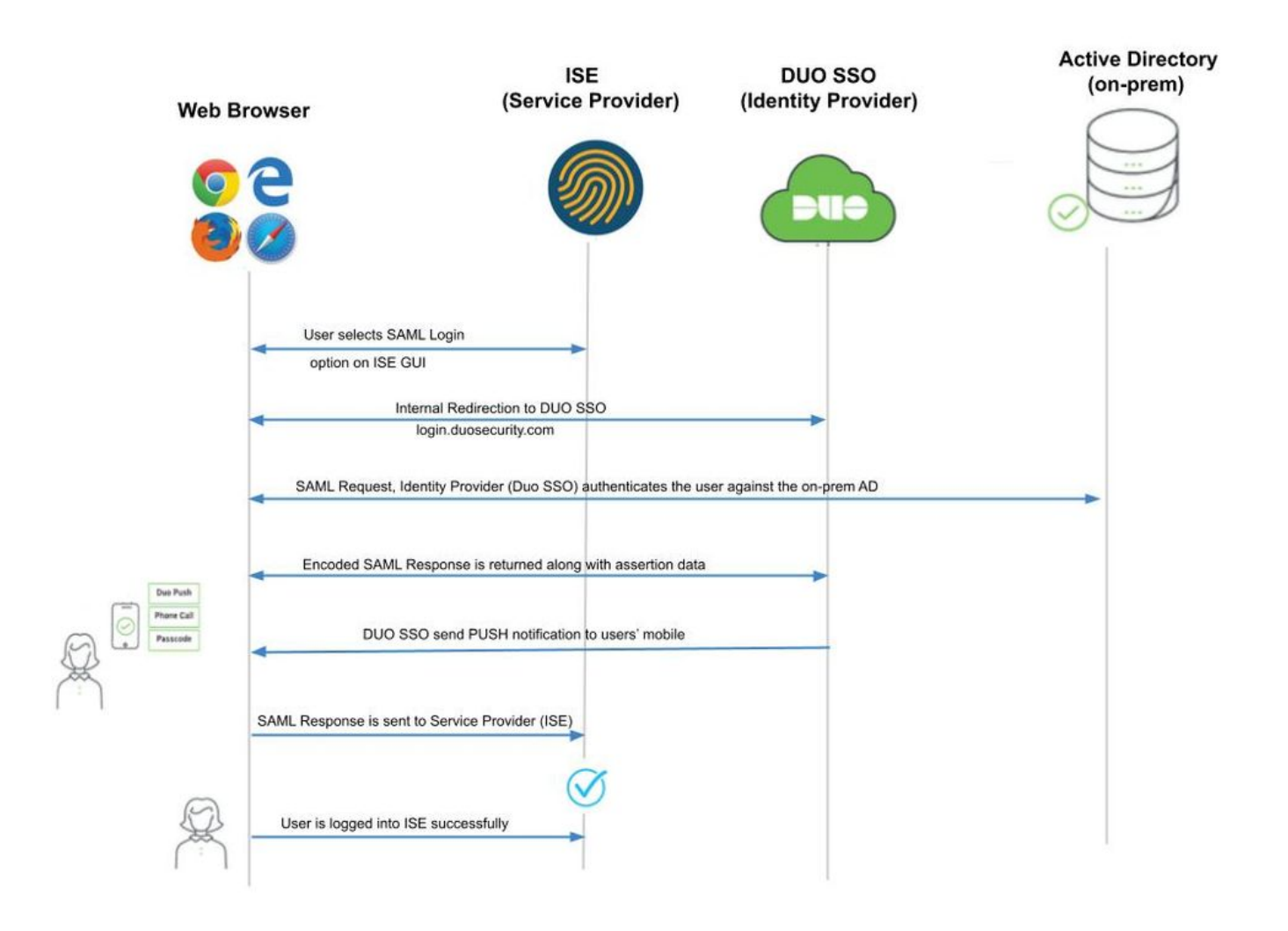

Fluxo:

1. O usuário faz login no ISE usando a opção Login via SAML.

2. O ISE (SAML SP) redireciona o navegador do usuário para o Duo SSO com uma mensagem de solicitação SAML.

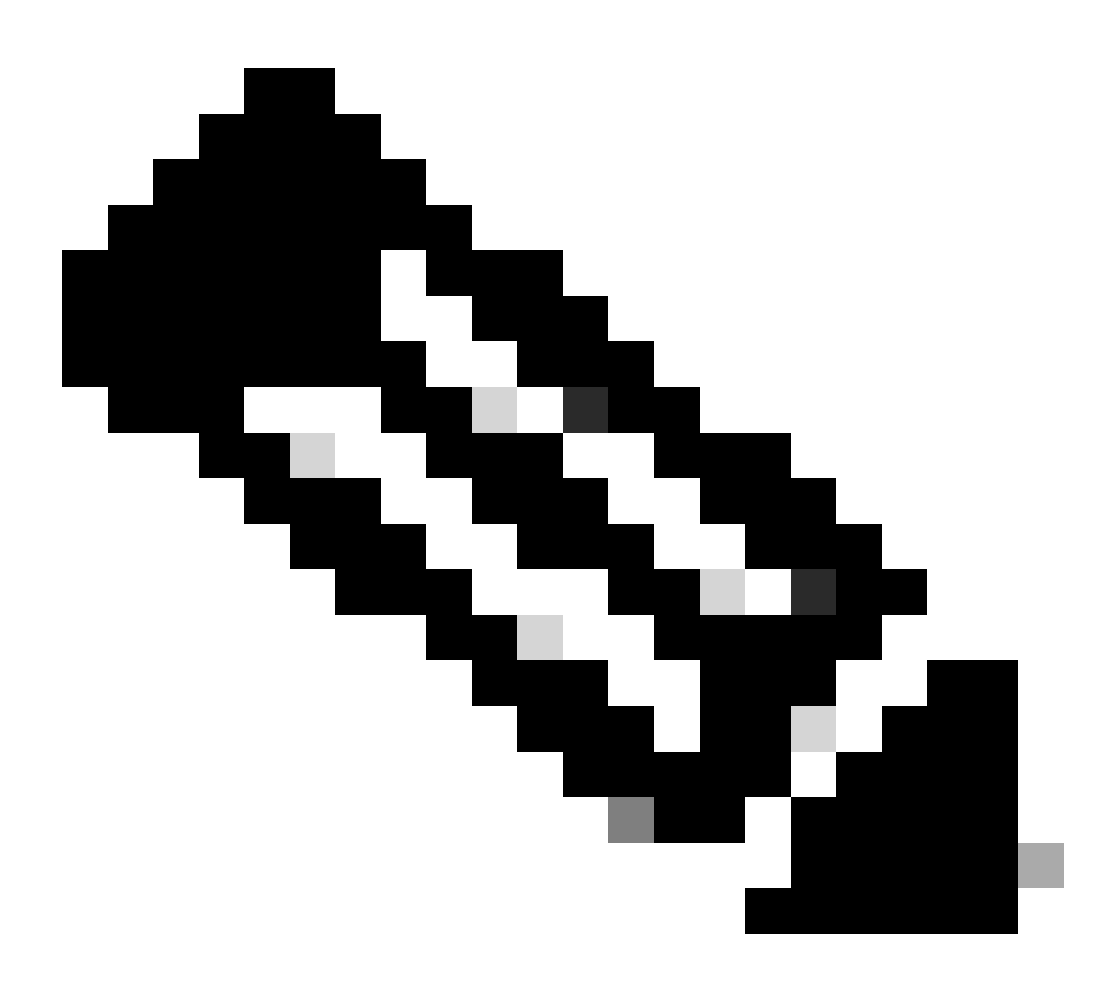

Observação: em um ambiente distribuído, você pode obter um erro de certificado inválido e a Etapa 3. pode agora funcionar. Portanto, para um ambiente distribuído, a Etapa 2. difere um pouco dessa forma:

Problema: o ISE redireciona temporariamente para o portal de um dos nós PSN (na porta 8443).

Solução: para garantir que o ISE apresente o mesmo certificado que o certificado da GUI do administrador, certifique-se de que o certificado do sistema confiável seja válido para uso do portal também em todos os nós PSN.

- 3. O usuário faz logon com credenciais principais do AD.
- 4. O SSO Duo encaminha isso para o AD, que retorna uma resposta para o SSO Duo.
- 5. O SSO Duo exige que o usuário conclua a autenticação de dois fatores enviando um PUSH no celular.
- 6. O usuário conclui a autenticação de dois fatores do Duo.
- 7. Duo SSO redireciona o navegador do usuário para a controladora de armazenamento SAML

com uma mensagem de resposta.

8. O usuário agora pode fazer login no ISE.

## Configurar a Integração de SSO SAML com SSO Duo

### Etapa 1. Configurar SAML IdP no ISE

#### Configurar o SSO Duo como uma fonte de identidade SAML externa

No ISE, navegue até Administration > Identity Management > External Identity Sources > SAML Id Providers e clique no botão Adicionar.

Insira o nome do IdP e clique em Submit para salvá-lo. O nome do IdP é significativo apenas para o ISE, como mostrado na imagem:

| E Cisco ISE                         |                                                            | Administration • Identity Ma | anagement  |                            |
|-------------------------------------|------------------------------------------------------------|------------------------------|------------|----------------------------|
| Identities Groups External Identity | y Sources Identity Source Sequences                        | Settings                     |            |                            |
| External Identity Sources           | Identity Provider List > Duo_SSO<br>SAML Identity Provider |                              |            |                            |
| > 🗅 Certificate Authentication F    | General Identity Provider Config.                          | Service Provider Info.       | Groups Att | tributes Advanced Settings |
| Active Directory TL-JP              | * Id Provider Name Duo_SSO                                 |                              |            |                            |
| LDAP                                | Description Duo SSO                                        |                              |            |                            |
| ODBC     RADIUS Token               |                                                            |                              |            |                            |
| RSA SecurID                         |                                                            |                              |            |                            |
| > SAML Id Providers                 |                                                            |                              |            |                            |
| Social Login                        |                                                            |                              |            |                            |
|                                     |                                                            |                              |            |                            |
|                                     |                                                            |                              |            |                            |

Importar o arquivo XML de metadados SAML do Duo Admin Portal

No ISE, navegue para Administration > Identity Management > External Identity Sources > SAML Id Providers. > Escolher o SAML IdP que você criou, clique no botão Identity Provider Configuration e, em seguida, no botão **Escolher arquivo**.

Escolha o arquivo **SSO IDP Metadata XML** exportado do portal Duo Admin e clique em **Open** para salvá-lo. (Esta etapa também é mencionada na seção Duo deste documento.)

O URL do SSO e os Certificados de Autenticação são:

| E Cisco ISE                      | Administration - Identity Management                                                                                                    |  |  |  |  |
|----------------------------------|----------------------------------------------------------------------------------------------------|--|--|--|--|
| Identities Groups External Iden  | tity Sources Identity Source Sequences Settings                                                                                                    |  |  |  |  |
| External Identity Sources        | Identity Provider List > Duo_SSO<br>SAML Identity Provider                                                                                                    |  |  |  |  |
| > 🛅 Certificate Authentication F | General Identity Provider Config. Service Provider Info. Groups Attributes Advanced Settings                                                                   |  |  |  |  |
| > 🗎 Active Directory             | Identity Provider Configuration                                                                                                    |  |  |  |  |
| 🗖 LDAP                           | Import Identity Provider Config File Choose File                                                                                                    |  |  |  |  |
| ODBC                             | PTOVICET ICI                                                                                                    |  |  |  |  |
| TADIUS Token                     | Single Sign On URL https://sso-19aa14ff.sso.duosecurity.com/saml2/sp/DIZA6IV4RE8UN8X5ADU6/sso<br>Single Sign Out UBL (Post) Not supported by Identity Provider |  |  |  |  |
| C RSA SecurID                    | Signing Certificates                                                                                                    |  |  |  |  |
| SAML Id Providers                | Subject   Issuer Valid From Valid To (Expira Serial Number                                                                                                    |  |  |  |  |
| 😤 Azure                          | CN=DIZA6N/ADE9LIN9Y5ADLI6_O=Duo SecurityCN=DIZA6N/ADE9LIMon_Nov_15_10:16;Tuelan_10_14:14:075_EC-9C-6C-D5_ER-90                                                 |  |  |  |  |
| 👻 Duo_SSO                        |                                                                                                    |  |  |  |  |
| Social Login                     |                                                                                                    |  |  |  |  |

Configurar o método de autenticação do ISE

Navegue até Administration > System > Admin Access > Authentication > Authentication Method e escolha o botão de opção Baseado em Senha. Escolha o Nome do IdP necessário criado anteriormente na lista suspensa Origem da identidade, conforme mostrado na imagem:

| ≡ Cisco I      | SE        | E Administration - System                             |                                |                       |  |  |  |
|----------------|-----------|-------------------------------------------------------|--------------------------------|-----------------------|--|--|--|
| Deployment     | Licensing | Certificates Logging Maintenance Upgrade              | Health Checks Backup & Restore | Admin Access Settings |  |  |  |
| Authentication |           | Authentication Method Password Policy Account Disable | Policy Lock/Suspend Settings   |                       |  |  |  |
| Authorization  | >         | Authentication Type 🕔                                 |                                |                       |  |  |  |
| Administrators | >         |                                                       |                                |                       |  |  |  |
| Settings       | >         | Password Based     Client Certificate Based           |                                |                       |  |  |  |
|                |           | * Identity Source<br>SAML:Duo_SSO ~                   |                                |                       |  |  |  |

#### Criar um grupo de administradores

Navegue até Administration > System > Admin Access > Authentication > Administrators > Admin Group e clique no botão **Super Admin** e depois no botão Duplicate. Insira o **Admin group Name** e clique no botão **Submit**.

Fornece privilégios de Super Admin para o grupo Admin.

#### ≡ Cisco ISE

Administration · System

| Deployment     | Licensing | Certificates | Logging           | Maintenance     | Upgrade     | Health Checks | Backup & Restore                 | Admin Access             | Settings         |  |
|----------------|-----------|--------------|-------------------|-----------------|-------------|---------------|----------------------------------|--------------------------|------------------|--|
| Authentication |           | Admir        | n Group           | S               |             |               |                                  |                          |                  |  |
| Authorization  | >         |              |                   |                 |             |               |                                  |                          |                  |  |
| Administrators | ~         | C Edit -     | + Add 🗍 Dup       | licate 📋 Delete | 🗍 Reset All | Ext. groups   |                                  |                          |                  |  |
| Admin Users    |           |              | lame              |                 | External    | Groups Mapped | Description                      |                          |                  |  |
| Admin Groups   |           |              | B ERS Operator    |                 | 0           |               | Read-only access permission to t | he External RESTful Se   | rvices (ERS) A   |  |
| Settings       | >         |              | 8 Elevated System | Admin           | 0           |               | Access permission for Operations | tab. Includes System a   | and data acces   |  |
|                |           |              | & Helpdesk Admin  |                 | 0           |               | Access permission for Operations | tab.                     |                  |  |
|                |           |              | 8 ISE Admin Group | •               | 0           |               | Access permission for Operations | , Policy and Administra  | tion tabs. Inclu |  |
|                |           |              | 🔒 Identity Admin  |                 | 0           |               | Access permission for Operations | tab. Includes identity I | Management an    |  |
|                |           |              | 8 MnT Admin       |                 | 0           |               | Access permission for Operations | tab.                     |                  |  |

#### Criar uma Política RBAC para o Grupo Admin

Navegue até Administration > System > Admin Access > Authorization > RBAC Policy e escolha as **Ações** correspondentes à Política de Super Admin. Clique em Duplicate > Add the Name field > Save.

#### As permissões de acesso são as mesmas da política de Super Admin.

| ≡ Cisco I      | ISE       |                                                                                                    | Administrat                                                                                                    | tion - System                                                                                                    | 🔺 License Warning Q 🕐 🗔 🐡                                                                                               |
|----------------|-----------|----------------------------------------------------------------------------------------------------|----------------------------------------------------------------------------------------------------|----------------------------------------------------------------------------------------------------|----------------------------------------------------------------------------------------------------|
| Deployment     | Licensing | Certificates Logging Maintenance                                                                                                    | e Upgrade Health Check                                                                                                    | ks Backup & Restore Admin Access Settings                                                                                                    |                                                                                                    |
| Authentication |           | Create Role Based Access Control policies by configuring<br>policy. You can copy the default policies shown below,the<br>the aggregate of all permissions from each applicable pol                                                                                                    | ng rules based on Admin groups, Menu Access<br>ten modify them as needed. Note that system-<br>olicy. Permit overrides Deny. (The policies are o | permissions (menv items); Data Access permissions (dentry group data elements) and other conditions. Note that multiple to<br>-created and default policies cannot be updated, and default policies cannot be deleted.For decision making, all applicable pol<br>displayed in alphabetical order of the policy name). | .enu/Data Access permissions are not allowed on a single<br>ficies will be evaluated. The subject's permissions will be |
| Authorization  | ~         | V RRAC Policies                                                                                                    |                                                                                                    |                                                                                                    |                                                                                                    |
| Permissions    | >         | Rule Name Ad                                                                                                    | dmin Groups                                                                                                    | Permissions                                                                                                    |                                                                                                    |
| RBAC Policy    |           | Customization Admin Policy If                                                                                                    | Customization Admin +                                                                                                    | then Customization Admin Meng + Actions V                                                                                                    |                                                                                                    |
| Administrators | >         | 🕑 🗸 Elevated System Admin Poli 🛛 🕅                                                                                                    | Elevated System Admin +                                                                                                    | then System Admin Menu Access + Actions $\vee$                                                                                                    |                                                                                                    |
| Settings       | >         | Contract Contract Con | ERS Admin +                                                                                                    | then Super Admin Data Access + Actions ~                                                                                                    |                                                                                                    |
|                |           | ERS Operator Policy If                                                                                                    | ERS Operator +                                                                                                    | then Super Admin Data Access + Actions ~                                                                                                    |                                                                                                    |
|                |           | ERS Trustsec Policy If                                                                                                    | ERS Trustsec +                                                                                                    | then Super Admin Data Access + Actions V                                                                                                    |                                                                                                    |
|                |           | V Helpdesk Admin Policy If                                                                                                    | Helpdesk Admin +                                                                                                    | then Helpdesk Admin Menu Access + Actions >                                                                                                    |                                                                                                    |
|                |           | 🕑 \vee Identity Admin Policy If                                                                                                    | Identity Admin +                                                                                                    | then Identity Admin Menu Access + Actions ~                                                                                                    |                                                                                                    |
|                |           | 🕑 🗸 ISE Admin Group If                                                                                                    | ISE Admin Group +                                                                                                    | then Super Admin Menu Access X Actions V                                                                                                    |                                                                                                    |
|                |           | 🗹 🗸 MnT Admin Policy If                                                                                                    | MnT Admin +                                                                                                    | then Super Admin Menu Access 🐣 🕂                                                                                                    |                                                                                                    |
|                |           | V Network Device Policy If                                                                                                    | Network Device Admin +                                                                                                    | then                                                                                                    |                                                                                                    |
|                |           | Sec. 2 Policy Admin Policy If                                                                                                    | Policy Admin +                                                                                                    | then Super Admin Data Access                                                                                                    |                                                                                                    |
|                |           | Sec. 2010 RBAC Admin Policy If                                                                                                    | RBAC Admin +                                                                                                    | then RBAC Admin Menu Access + Actions >                                                                                                    |                                                                                                    |
|                |           | 🕑 \vee Read Only Admin Policy If                                                                                                    | Read Only Admin +                                                                                                    | then Super Admin Menu Access + Actions ~                                                                                                    |                                                                                                    |
|                |           | SPOG Admin Policy If                                                                                                    | SPOG Admin +                                                                                                    | then Super Admin Data Access + Actions ~                                                                                                    |                                                                                                    |
|                |           | Super Admin Policy If                                                                                                    | Super Admin +                                                                                                    | then Super Admin Menu Access + Actions ~                                                                                                    |                                                                                                    |

#### Adicionar participação em grupos

No ISE, navegue até Administration > Identity Management > External Identity Sources > SAML Id Providers e escolha o SAML IdP que você criou. Clique em **Groups** e, em seguida, no botão Add.

Adicione o nome em Asserção (nome do grupo de administradores do ISE) e, no menu suspenso, escolha o grupo de controle de acesso baseado em função (RBAC) criado (Etapa 4) e clique em **Abrir** para salvá-lo. O URL do SSO e os Certificados de Autenticação são preenchidos automaticamente:

| Identities Groups External Iden                                                                                                    | tity Sources Identity Source Sequences Settings                                                                  |                                     |
|----------------------------------------------------------------------------------------------------|----------------------------------------------------------------------------------------------------|-------------------------------------|
| External Identity Sources           Image: Source and Source and | Identity Provider List > Duo_SSO SAML Identity Provider General Identity Provider Config. Service Provider Info. | Groups Attributes Advanced Settings |
| <ul> <li>Cative Directory</li> <li>XTL-JP</li> <li>LDAP</li> </ul>                                                                                                    | Groups Group Membership Attribute groups                                                                         | 0                                   |
| C ODBC                                                                                                    | 🕂 Add 🖉 Edit 📋 Delete                                                                                            |                                     |
| RSA SecurID                                                                                                    | Name in Assertion                                                                                                | ∧ Name in ISE                       |
| SAML Id Providers                                                                                                    | ISE Admin Group                                                                                                  | ISE Admin Group                     |
| 🔁 Azure                                                                                                    |                                                                                                    |                                     |
| 🔁 Duo_SSO                                                                                                    |                                                                                                    |                                     |
| Social Login                                                                                                    |                                                                                                    |                                     |

#### Exportar informações da controladora

Navegue até Administration > Identity Management > External Identity Sources > SAML Id Providers > (Your SAML Provider) .

Alterne a guia para SP Info. e clique no botão Export, conforme mostrado na imagem:

| ≡ Cisco ISE                                                                                                    |                                         | Administration • Ide   | ntity Manageme | ent        |                   |
|----------------------------------------------------------------------------------------------------|-----------------------------------------|------------------------|----------------|------------|-------------------|
| Identities Groups External Ide                                                                                                    | ntity Sources Identity Source Sequences | Settings               |                |            |                   |
| External Identity Sources                                                                                                    | Identity Provider List > Duo_SSO        |                        |                |            |                   |
| > 🛅 Certificate Authentication F                                                                                                    | General Identity Provider Config.       | Service Provider Info. | Groups         | Attributes | Advanced Settings |
| Contractive Directory Contracting the second second sec | Service Provider Information ①          |                        |                |            |                   |
| C LDAP                                                                                                    | Load balancer                           | 0                      |                |            |                   |
| RADIUS Token                                                                                                    | Export Service Provider Info. Export    |                        |                |            |                   |
| RSA SecurID                                                                                                    | Includes the following portals:         |                        |                |            |                   |
| <ul> <li>Social Login</li> </ul>                                                                                                    | ISE Portal (default)                    |                        |                |            |                   |

Faça o download do arquivo.xml e salve-o. Anote o URL do localAssertionConsumerService e o valor **entityID**, pois esses detalhes são necessários no Portal Duo SSO.

<?xml version="1.0" encoding="UTF-8"?><md:EntityDescriptor xmlns:md="urn:oasis:names:tc:SAML:2.0:metada

Aqui estão os detalhes/atributos de interesse reunidos a partir do meta arquivo que precisa ser configurado na Integração SAML Genérica Duo

 $AssertionConsumerService \ Location = \underline{https://10.x.x.x:8443/portal/SSOLoginResponse.action} \ onde \ 10.x.x.x \ \acute{e} \ o \ IP \ do \ ISE \ encontrado \ no \ arquivo \ XML \ (Location).$ 

AssertionConsumerService Location = <u>https://isenodename.com:8443/portal/SSOLoginResponse.action</u> onde isenodename é o nome real do FQDN do ISE encontrado no arquivo XML (Location).

Etapa 2. Configurar o SSO Duo para ISE

Verifique este KB para configurar o SSO Duo com AD como uma Origem de autenticação.

#### **Configured Authentication Sources**

| + Add source     |                  |         |                        |
|------------------|------------------|---------|------------------------|
| Name             | Туре             | Status  | Authentication Proxies |
| Active Directory | Active Directory | Enabled | Authentication Proxy   |

Verifique este KB para habilitar o SSO com seu domínio personalizado.

| Sing | gle Sign-On                                                                                                    |
|------|----------------------------------------------------------------------------------------------------|
| 0    | Custom Subdomain<br>Your users will see the custom subdomain when they authenticate to a Single Sign-On protected application. A familiar URL will help your users know that the<br>site belongs to your organization. The subdomain will be home to Duo Central, if you choose to enable it. Duo Central allows your users to access your<br>organization's sites and applications in one central place. |
|      | Create a custom subdomain                                                                                                    |

## Customize your SSO subdomain

Tailor the single sign-on experience to match your company's brand and help your users recognize phishing attempts. Your users will see this custom subdomain during authentication.

| Custom subdomain | zerotrustlabs                                                                                                    |                | .login.duosecurity.com |  |
|------------------|----------------------------------------------------------------------------------------------------|----------------|------------------------|--|
|                  | Subdomain must contain only letters, numbers, or hyphens (-). Subdomain may not begin or end with a hyphen (-) and must be less than 63 characters in length. |                |                        |  |
|                  | Save and continue                                                                                                    | Complete later |                        |  |

Etapa 3. Integrar o Cisco ISE com o SSO Duo como um SP genérico

Verifique as Etapas 1 e 2 deste KB para integrar o Cisco ISE com o SSO Duo como um SP Genérico.

Configure os detalhes do SP do Cisco ISE no painel de administração do Duo para o SP genérico:

| Nome                                              | Descrição                                            |
|---------------------------------------------------|------------------------------------------------------|
| ID da entidade                                    | http://CiscoISE/7fdfc239-631e-439c-a3ab-f5e56429779d |
| URL do Serviço de Consumidor de<br>Asserção (ACS) | https://10.x.x.x:8443/portal/SSOLoginResponse.action |

## Service Provider

| Entity ID *                               | http://CiscolSE/7fdfc239-631e-439c-a3ab-f5e56429779d    |
|-------------------------------------------|---------------------------------------------------------|
|                                           | The unique identifier of the service provider.          |
| Assertion Consumer Service<br>(ACS) URL * | https://10.52.14.44:8443/portal/SSOLoginResponse.action |

Configurar resposta SAML para Cisco ISE:

| Nome            | Descrição                                                  |
|-----------------|------------------------------------------------------------|
| Formato NameID  | urn:oasis:names:tc:SAML:1.1:nameid-format:não especificado |
| atributo NamelD | Nome de usuário                                            |

#### SAML Response

| NameID format *    | urn:oasis:names:tc:SAML:1.1:nameid-format:unspecified                                                                                                    |  |
|--------------------|----------------------------------------------------------------------------------------------------|--|
|                    | The format that specifies how the NameID is sent to the service provider.                                                                                                    |  |
|                    |                                                                                                    |  |
| NameID attribute * | × <username></username>                                                                                                    |  |
|                    | NameID is a SAML attribute that identifies the user. Enter in an IdP attribute or select one of Duo's preconfigured attributes that automatically chooses the NameID attribute based on the IdP. There are five preconfigured attributes: <email address="">, <username>, <first name="">, <last name=""> and <display name="">.</display></last></first></username></email> |  |

Crie um grupo chamado Grupo de administração Cisco no painel de administração do Duo e adicione os usuários do ISE a esse grupo ou crie um grupo no Windows AD e sincronize o mesmo com o painel de administração do Duo usando o recurso de sincronização de diretório.

| <b>Due</b>          | <ul> <li>Search for users, groups, a</li> </ul> | applications, or devices |       | Yasir Irfan US DC   ID: 0430-5768-95 ~ | Yasir Irfan 🗸 |
|---------------------|-------------------------------------------------|--------------------------|-------|----------------------------------------|---------------|
| Dashboard           | Dashboard > Groups                              |                          |       |                                        |               |
| Device Insight      | Groups                                          |                          |       |                                        | Add Group     |
| Policies            | aroupo                                          |                          |       |                                        |               |
| Applications        |                                                 |                          |       | Export ~ Q Search                      |               |
| Single Sign-On      |                                                 |                          |       |                                        |               |
| Users               | Name 🔺                                          | Status                   | Users | Description                            |               |
| Groups<br>Add Group | ISE Admin Group                                 | Active                   | 3     |                                        |               |

Configurar atributos de função para o Cisco ISE:

| Nome             | Descrição                     |
|------------------|-------------------------------|
| Nome do atributo | grupos                        |
| Função SP        | Grupo de administração do ISE |
| Grupos Duo       | Grupo de administração do ISE |

| Role attributes | Map Duo groups to different roles in this service provider. A Duo group can be mapped to multiple roles and each role can have multiple groups mapped to it. Optional. Learn more about Duo groups. |
|-----------------|----------------------------------------------------------------------------------------------------|
|                 | Attribute name                                                                                                    |
|                 | groups                                                                                                    |
|                 | The name of the attribute which will carry the mapped roles.                                                                                                    |
|                 | Service Provider's Role Duo groups                                                                                                    |
|                 | ISE Admin Group (3 users)                                                                                                    |

Na seção Configurações, forneça um nome apropriado na guia Nome para essa integração.

## Settings

 Type
 Generic Service Provider - Single Sign-On

 Name
 PWLTEST Cisco ISE - Single Sign-On

 Duo Push users will see this when approving transactions.

Clique no botão Save para salvar a configuração e consulte este KB para obter mais detalhes.

Clique em Download XML para baixar os Metadados SAML.

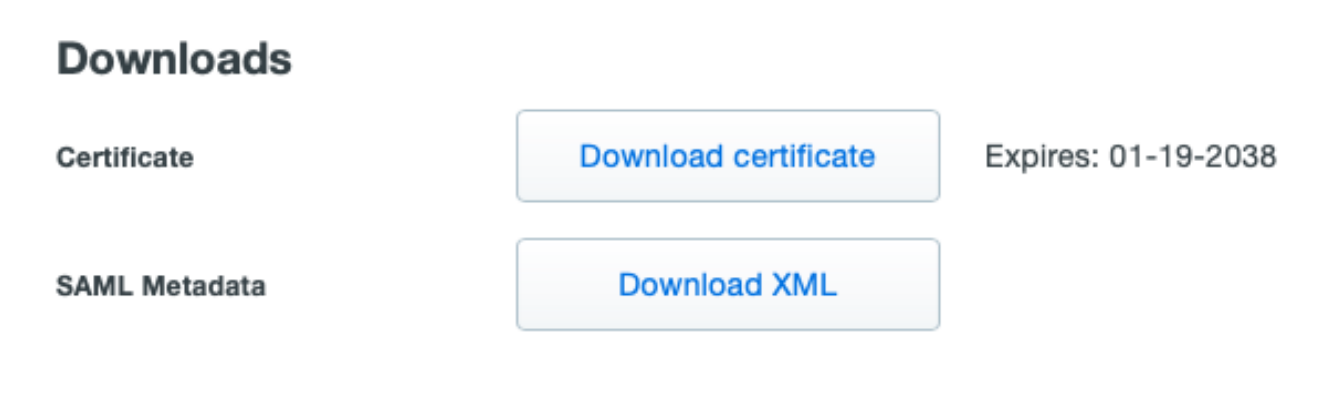

Faça o download de Metadados SAML do Painel de administração do Duo para o Cisco ISE navegando para Administration > Identity Management > External Identity Sources > SAML Id Providers > Duo\_SSO. Alterne a guia para **Config. do provedor de identidade** e clique no botão **Escolher** arquivo.

Escolha o arquivo Metadata XML baixado na Etapa 8. e clique em Save.

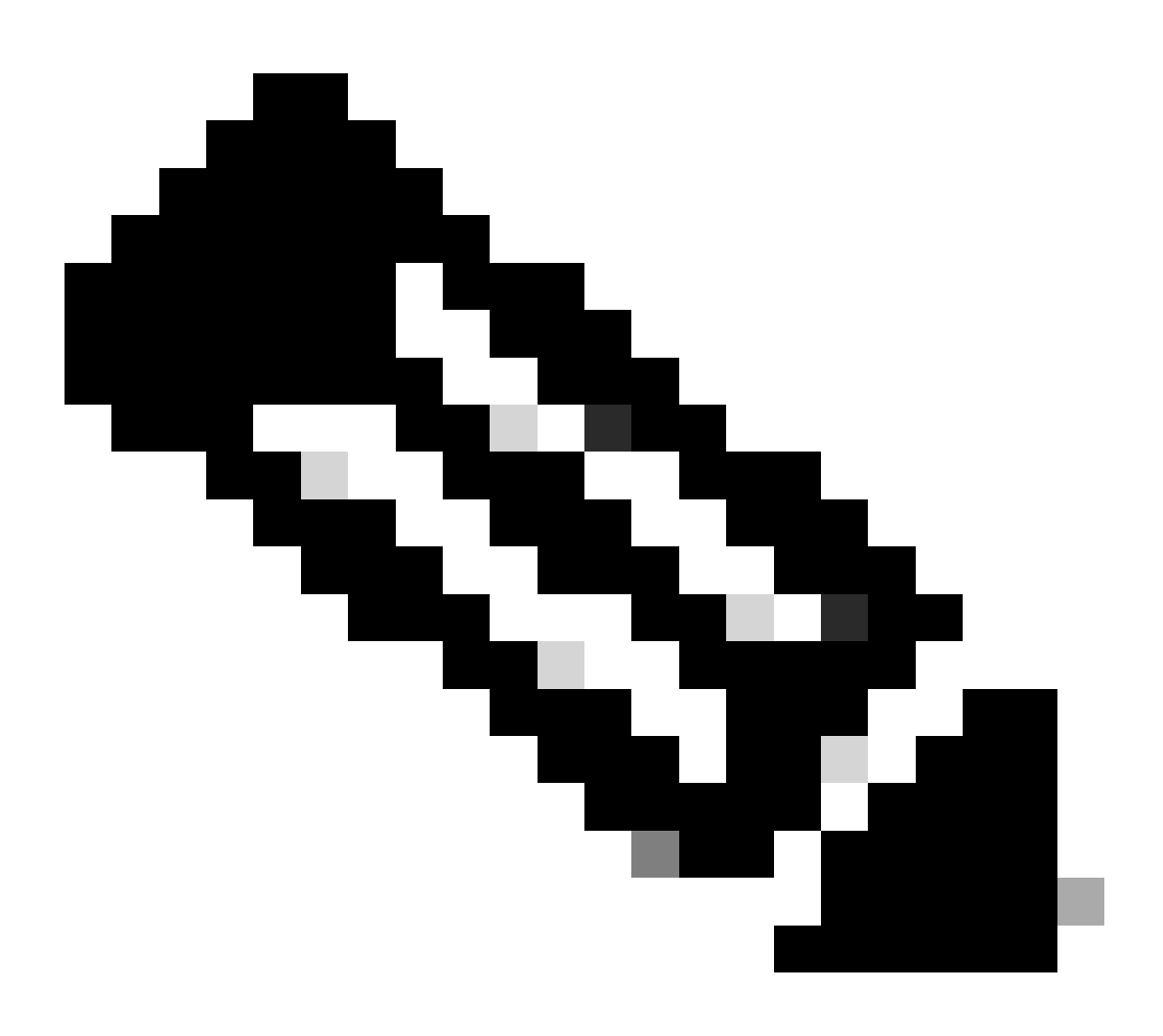

**Observação**: esta etapa é mencionada aqui na seção Configurar a Integração de SSO SAML com SSO Duo; Etapa 2. Importe o arquivo **SAML Metadata XML** do portal Duo Admin.

| lo<br>S | Identity Provider List > Duo_SSO<br>SAML Identity Provider |                                                                          |                        |        |            |                   |
|---------|------------------------------------------------------------|--------------------------------------------------------------------------|------------------------|--------|------------|-------------------|
|         | General                                                    | Identity Provider Config.                                                | Service Provider Info. | Groups | Attributes | Advanced Settings |
|         | Identity Pro                                               | ovider Configuration<br>ovider Config File Choose file ()<br>Provider Id |                        |        |            |                   |

Verificar

Testando a integração com o SSO Duo

#### 1. Faça login no painel de administração do Cisco ISE e clique em Log In With SAML.

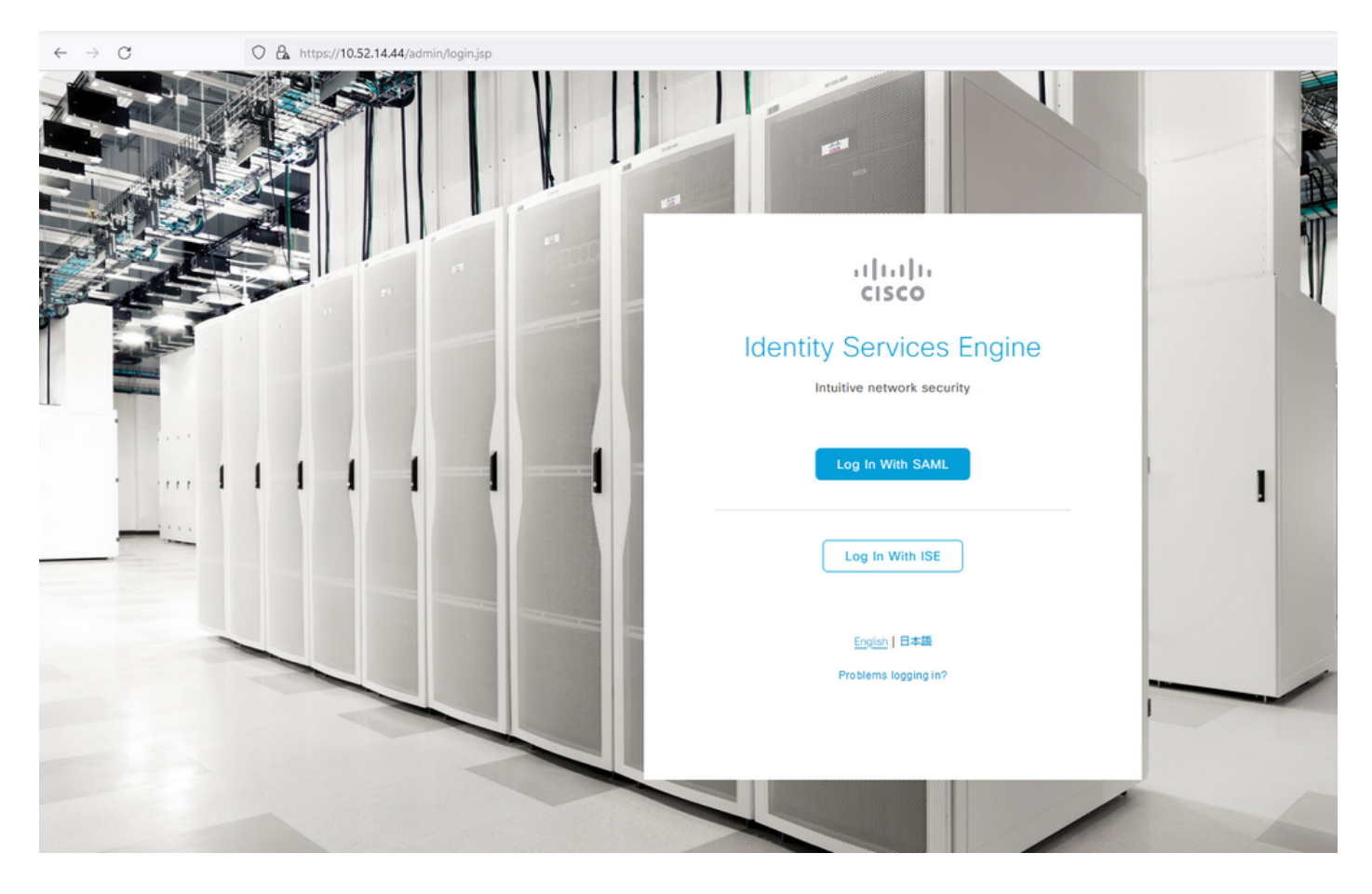

2. Redirecionado para a página SSO, informe o Endereço de E-mail e clique em Próximo.

| O A https://zerotrustlabs.login.duosecurity.com/email_first?authkey=AS22IWCRH5A5K | K87R93C&aid=2d4f501dbf0748d6bccccd53bc00d389& | req-trace-group=c15fab51b25f1501cb07b10a |
|-----------------------------------------------------------------------------------|-----------------------------------------------|------------------------------------------|
|                                                                                   |                                               |                                          |
|                                                                                   |                                               |                                          |
|                                                                                   |                                               |                                          |
|                                                                                   |                                               |                                          |
|                                                                                   |                                               |                                          |
|                                                                                   |                                               |                                          |
|                                                                                   |                                               |                                          |
|                                                                                   |                                               |                                          |
|                                                                                   |                                               |                                          |
|                                                                                   | altalta                                       |                                          |
|                                                                                   |                                               |                                          |
|                                                                                   | Single Sign-On                                |                                          |
|                                                                                   | Email Address                                 |                                          |
|                                                                                   | nadia@xerotrustlabs.com                       |                                          |
|                                                                                   |                                               |                                          |
|                                                                                   | Next                                          |                                          |
|                                                                                   |                                               |                                          |
|                                                                                   |                                               |                                          |
|                                                                                   |                                               |                                          |
|                                                                                   |                                               |                                          |
|                                                                                   | Secured by Duo                                |                                          |
|                                                                                   |                                               |                                          |
|                                                                                   |                                               |                                          |

#### 3. Insira a senha e clique em **Login**.

| C A & https://zerotrustlabs.login.duosecurity.com/login/RIXJZNLG15RT | ISWLYQWPN?authkey=AS3PXZEA1NGT1272MSD2&aid=2d4f501dbf0748d6bccccd53bc00d389 |
|----------------------------------------------------------------------|-----------------------------------------------------------------------------|
|                                                                      |                                                                             |
|                                                                      |                                                                             |
|                                                                      |                                                                             |
|                                                                      |                                                                             |
|                                                                      |                                                                             |
|                                                                      |                                                                             |
|                                                                      | < Back                                                                      |
|                                                                      | Single Sign-On                                                              |
|                                                                      | Email Address                                                               |
|                                                                      | nadia@xerotrustiabs.com                                                     |
|                                                                      | Password                                                                    |
|                                                                      | •••••••                                                                     |
|                                                                      |                                                                             |
|                                                                      | Log in                                                                      |
|                                                                      |                                                                             |
|                                                                      |                                                                             |

4. Você recebe um prompt Duo Push no seu dispositivo móvel.

| O A https://api-19aa14ff.duosecurity.com/frame/v4/auth/prompt?sid=frameless-1385d6f6-0a48-4e5d-80dd-f8cb219e3434 |  |
|----------------------------------------------------------------------------------------------------|--|
| A https://api-19aa14ff.duosecurity.com/frame/v4/auth/prompt?sid=frameless-1385d6f6-0a48-4e5d-80dd-f8db219e3434   |  |
| <u>Other options</u>                                                                                             |  |
| Need help? Secured by Duo                                                                                        |  |

5. Depois de aceitar o prompt, você obterá uma janela e será redirecionado automaticamente para a página de administração do ISE.

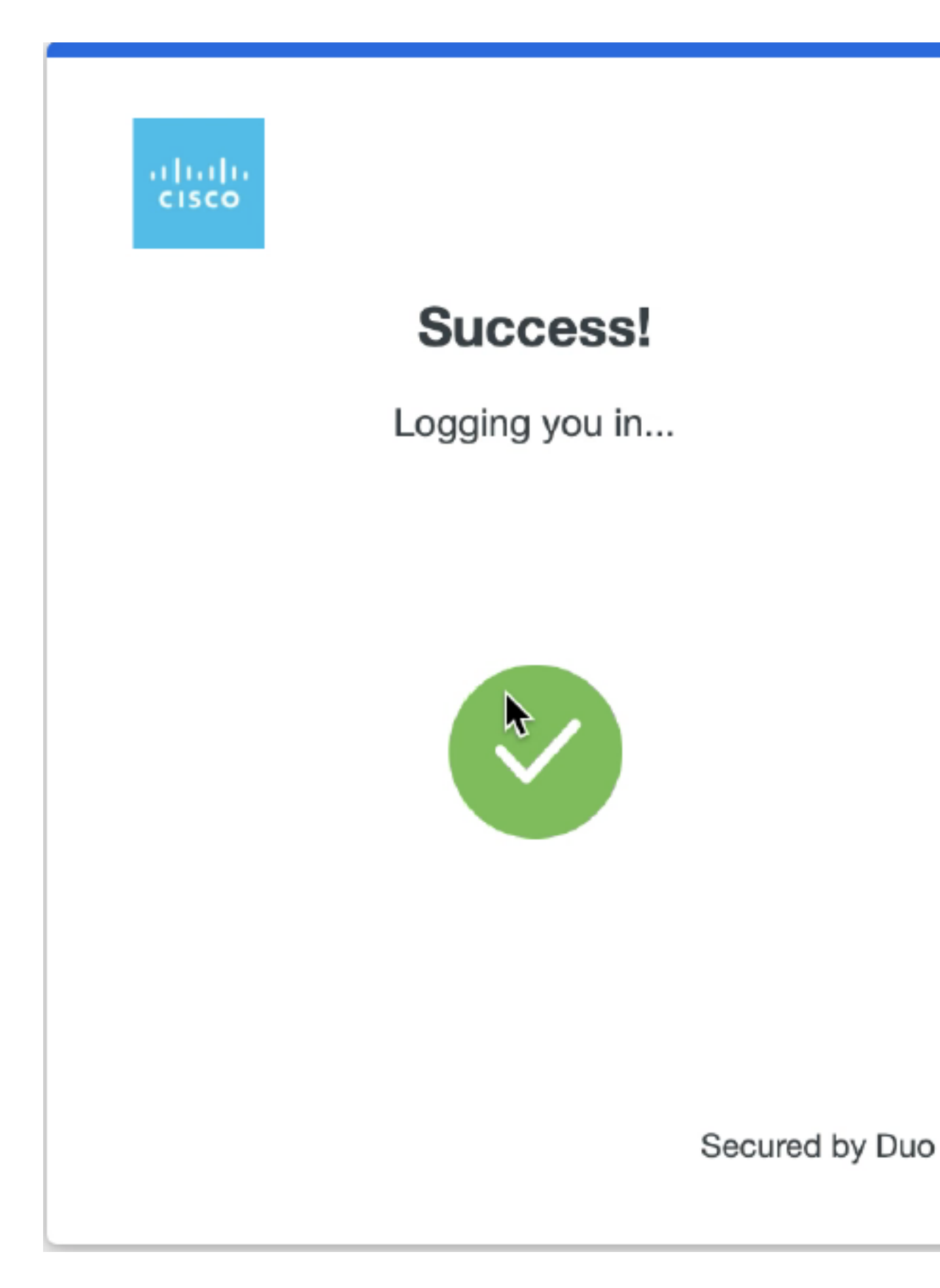

6. Página de Acesso à GUI do Administrador do ISE.

| ← - | → C                                                                           | 10.52.14.44/admin/                  |                                                       |                       |               |                                                 | 1                  | â               |         | ۲    | đ, |
|-----|-------------------------------------------------------------------------------|-------------------------------------|-------------------------------------------------------|-----------------------|---------------|-------------------------------------------------|--------------------|-----------------|---------|------|----|
| =   | Cisco ISE                                                                     |                                     |                                                       | Dashboard             |               |                                                 | <b>A</b>           | License Warning | Q       | 0    | ٥  |
|     | Summary Endpoints Guests                                                      | Vulnerability Threat                | ⊙                                                     |                       |               |                                                 |                    |                 |         |      | •  |
|     | Total Endpoints 🕠                                                             | Active Endpoints ()                 | Rejected Endpoints 🕕                                  | Anomalous Behavior () | Authenticated | Guests 🕕                                        | BYOD Endpoints ()  | Co              | mplianc | :e 🛈 | S  |
| <   | 0                                                                             | 0                                   | 0                                                     | 0                     | 0             |                                                 | 0                  |                 | 0       |      | >  |
| -   | AUTHENTICATIONS O<br>Sensity Store Sensity Group Network Device<br>No data av | ල් බ ×<br>Fahre Resson<br>rollable. | NETWORK DEVICES     Device Name     Type     Location | n No data available.  | с С х         | ENDPOINTS     O     Profile     Logical Profile | No data available. |                 | C° i    | ε×   |    |
|     |                                                                               |                                     |                                                       |                       |               |                                                 |                    |                 |         |      |    |
| 1   | BYOD ENDPOINTS ()                                                             | 6 8 ×                               | ALARMS                                                |                       | e e x         | SYSTEM SUMMARY                                  | r ©                |                 | ď       | e ×  | 1  |
|     | Type Profile No data av                                                       | vailable.                           | Severity Name                                         | Occu Last Occurred    | Î             | ise02                                           |                    |                 | UI ∽ 24 | HR V |    |

#### Troubleshooting

• Baixe a extensão do rastreador SAML para o Mozilla FF https://addons.mozilla.org/en-US/firefox/addon/saml-tracer/.

• Role até o pacoteSSOLoginResponse.action. Na guia **SAML**, você vê vários atributos enviados do Duo SAML: NameID, Recipient (AssertionConsumerService Location URL) e Audience(EntityID).

| GET                                                                                                    | https://zerotrustlabs.login.duosecurity.com/pwl/ASOOZM6KCLX6T19QVNA3/ssp_callback?aid=643b5067d1f249f5bf6d744a7603ef83&req-trace-group=dfac3f2db                                                                                                    |                                                                                                    | ~ |
|----------------------------------------------------------------------------------------------------|----------------------------------------------------------------------------------------------------|----------------------------------------------------------------------------------------------------|---|
| GET                                                                                                    | https://zerotru                                                                                                    | stlab_s.login.duosecurity.com/favicon.ico                                                                                                    |   |
| POST                                                                                                    | https://10.                                                                                                    | 8443/portal/SSOLoginResponse action SAML                                                                                                    |   |
| GET                                                                                                    | https://10.                                                                                                    | 8443/portal/css/images/favicon.fco                                                                                                    |   |
| POST                                                                                                    | https://10.                                                                                                    | /admin/LoginAction.do                                                                                                    |   |
| GET                                                                                                    | https://10.                                                                                                    |                                                                                                    |   |
| GET                                                                                                    | https://10.                                                                                                    | /admin/                                                                                                    |   |
| GET                                                                                                    | https://10.                                                                                                    | /admin/ng/css/vendor/bootstrap/css/bootstrap-dialog.css                                                                                                    |   |
| GET                                                                                                    | https://10.                                                                                                    | Vadmin/ng/css/vendor/fuelux/css/fuelux.min.css                                                                                                    |   |
| GET                                                                                                    | https://10.t                                                                                                    | l/admin/ng/css/vendor/jstree/css/style.min.css                                                                                                    |   |
| GET                                                                                                    | https://10.                                                                                                    | /admin/ng/css/vendor/select2/select2.min.css                                                                                                    |   |
| GEI                                                                                                    | https://10.                                                                                                    | /admin/lib/cpm/widgetthemes/default/combotextbox.css                                                                                                    |   |
| GEI                                                                                                    | https://10.                                                                                                    | /admin/lib/cpm/widgetthemes/default/textboxsubmitter.css                                                                                                    |   |
| GEI                                                                                                    | https://10.                                                                                                    | /admin/lib/cpm/widgetthemes/default/expressionbuilder.css                                                                                                    |   |
| GET                                                                                                    | hπps://10.                                                                                                    | /admin/lib/cpm/widgetthemes/default/saveprogressindicator.css                                                                                                    |   |
| GET                                                                                                    | hπps://10.                                                                                                    | /admin/lib/cpm/widgetthemes/default/table/treetable.css                                                                                                    |   |
| GET                                                                                                    | hπps://10.                                                                                                    | /admin/lib/cpm/widgetthemes/default/table/pagetable.css                                                                                                    |   |
| GEI                                                                                                    | https://10.                                                                                                    | /admin/pages/utils/css/common_icons.css                                                                                                    |   |
| GET                                                                                                    | nπps://10.                                                                                                    | /admin/pages/utilis/css/common_styles.css                                                                                                    | * |
| HTTP                                                                                                    | Parameters                                                                                                    | SAML Summary                                                                                                    |   |
|                                                                                                    | <ds< td=""><td>:X509Data&gt;</td><td>^</td></ds<>                                                                                                    | :X509Data>                                                                                                    | ^ |
| 1CWTMXM<br>BRIPYQ5<br>/Vd9230<br>/w+r5fz<br>/wQFMAM<br>/Yy1FXA<br>/U095XL<br>EMinHUI<br>f5e5642<br>b3904d4 | UhQSTIwggEiM<br>jtOV23qVnvoGj<br>XuUXHf+k32hh<br>7xpG6muRc0IB<br>BAF&wDQV3KoZ<br>Wge3WBke4b3J<br>bAU2i1Ny9zfV<br>kdWpiETB52Cm<br><saml:subje<br><saml:subje<br><saml:subje<br><saml:subje<br><saml:subje<br><saml:subje<br><saml:subje<br><saml:subje<br><saml:subje<br><saml:subje<br></saml:subje<br>Subje<br/>Subje<br/>Subj</saml:subje<br></saml:subje<br></saml:subje<br></saml:subje<br></saml:subje<br></saml:subje<br></saml:subje<br></saml:subje<br></saml:subje<br> | <pre>V@GCSqGSID3DQEBAQUAA4IBDwAwggEKAoIBAQDB03Ayuh9avw0MOqZiHQZI09H8vu/HSKLsH3058SMukj5FnoVV50PGTuoFH4u90tsiFULjC8eQnUs yqsuHAs8nbKwvzpShzNF59pO3pXkoGPuB+Du2IrRvv0opSv4vbrgKV+H/bvMqyhiA6ywfHNZedG7pbwrYBTvPDXUpnLQvtL2 agRgTLUbSXyT1HHQB4h3mQKHs6yA/KNvaB3b/AMUqAXDqaEXNG0uQENMK30wTs49 g3xjWnnFnyujy7v5ifn1KFUFQu+86A5GbUWCUyiaKmV7CztAgMBAAGjEzARMA8GA1UdEwEB InvcNAQELBQADggEBAH+KItcw0KtbxX8vZ55+25a+50f4Tqd/pHh5GiJ9dzbXIhSUVsy R7znbG000sZTYbF9w7H4svU2gxzdkOznXJNj2e4C5fDivnj/TaWZakp2MbTaxfV2VTL0KOkV/1jM6PL61PbKGfwNmh+SjW/VseS+71C701eI DhKNV72L8fgYgrjnpxdH8Y1SxPbWWZNWzytbwZFUogD3oXrPq16aXZvJyOH5Vs0H90wQ8qQ48hI4F4JsDYrPNHiPzQTyM38kjymimEkE0DJPcaGy9v twg+DzAW1jpc= s:X509Data&gt; vInfo&gt; ure&gt; ct&gt; ameID Format="unn:oasis:names:tc:SAML:1.1:nameid-format:unspecified"&gt;nadia ubjectConfirmation Method="urn:oasis:names:tc:SAML:2.0:cm:bearer"&gt; 11:SubjectConfirmation Method="urn:oasis:names:tc:SAML:2.0:cm:bearer"&gt; 11:SubjectConfirmation Method="urn:oasis:nam</pre> |   |
|                                                                                                    | <saml:condi<br><saml:ai<br><sam<br><saml:condi<br><saml:authn< td=""><td><pre>ect&gt; tions NotBefore="2021-12-02T04:43:26Z" NotOnOrAfter="2021-12-02T04:48:56Z" &gt; udienceRestriction&gt; ml:Audience&gt;http://CiscoISE/7fdfc239-631e-439c-a3ab-f5e56429779d AudienceRestriction&gt; itions&gt; Statement AuthnInstant="2021-12-02T04:43:56Z" SecsionIndex="NNU0 8d6ef40ab8/6117884446cb8f2259bb4a56402aff"</pre></td><td></td></saml:authn<></saml:condi<br></sam<br></saml:ai<br></saml:condi<br>                                                                                                    | <pre>ect&gt; tions NotBefore="2021-12-02T04:43:26Z" NotOnOrAfter="2021-12-02T04:48:56Z" &gt; udienceRestriction&gt; ml:Audience&gt;http://CiscoISE/7fdfc239-631e-439c-a3ab-f5e56429779d AudienceRestriction&gt; itions&gt; Statement AuthnInstant="2021-12-02T04:43:56Z" SecsionIndex="NNU0 8d6ef40ab8/6117884446cb8f2259bb4a56402aff"</pre>                                                                                                    |   |
|                                                                                                    |                                                                                                    | > ====================================                                                                                                    | ~ |
| 10.12                                                                                                    | <saml:a< td=""><td>JthnContext&gt;</td><td>*</td></saml:a<>                                                                                                    | JthnContext>                                                                                                    | * |
| 1846 req                                                                                                   | uests received                                                                                                    | (490 hidden)                                                                                                    |   |

• Logon ao vivo no ISE:

#### Cisco ISE

GuestUserName

| Overview                         |                                  |
|----------------------------------|----------------------------------|
| Event                            | 5231 Guest Authentication Passed |
| Username                         | nadia                            |
| Endpoint Id                      | TraQia                           |
| Endpoint la                      |                                  |
| Endpoint Profile                 |                                  |
| Authorization Result             |                                  |
|                                  |                                  |
| Authentication Details           |                                  |
| Source Timestamp                 | 2021-11-28 15:36:03.59           |
| Received Timestamp               | 2021-11-28 15:36:03.59           |
| Policy Server                    | ise02                            |
| Event                            | 5231 Guest Authentication Passed |
| Username                         | nadia                            |
| User Type                        | NON_GUEST                        |
| Authentication Identity<br>Store | Duo_SSO                          |
| Identity Group                   | Any                              |
| Authentication Method            | PAP_ASCII                        |
| Authentication Protocol          | PAP_ASCII                        |
|                                  |                                  |
| Other Attributes                 |                                  |
| ConfigVersionId                  | 79                               |
| IpAddress                        | 10.65.48.163                     |
| PortalName                       | ISE Portal (default)             |
| DeplectNeme                      | ise02 verstruitlebe com          |
| Pshhostname                      | iseuz.xerouustiabs.com           |

• Logon administrativo no ISE: nome de usuário: samlUser.

nadia

#### Steps

5231 Guest Authentication Passed

| Cisco ISE                   |   |                                                                                           |               | Operations • Re | ports     |                                        | 🔺 License Warning 🔍 🛞 🚳                 |
|-----------------------------|---|-------------------------------------------------------------------------------------------|---------------|-----------------|-----------|----------------------------------------|-----------------------------------------|
| Export Summary              | 8 | Administrator Logins                                                                      |               |                 |           |                                        | Add to My Reports Export To 🖂 Schedule  |
| My Reports                  | > | From 2021-11-28 00:00 00:0 To 2021-11-28 10:38:10:0<br>Proports exported in last 7 days 0 |               |                 |           |                                        |                                         |
| Reports                     | ~ |                                                                                           |               |                 |           |                                        |                                         |
| Audit                       | ~ |                                                                                           |               |                 |           |                                        | ⊽Filter ∨ ØRefresh ⊕                    |
| Adaptive Network Control    |   | Logged At                                                                                 | Administrator | IP Address      | () Server | Event                                  | Event Details                           |
| Administrator Logins        |   | N                                                                                         |               |                 | faces -   |                                        |                                         |
| Change Configuration Audit  |   | A today V A                                                                               | Allemanter    | - <u> </u>      |           |                                        |                                         |
| Cisco Support Diagnostics.  |   | 2021-11-28 15:36:06.196                                                                   | samt/par      | 10.65.48.163    | ise02     | Administrator authentication succeeded | Administrator authentication successful |
| Data Purging Audit          |   |                                                                                           |               |                 |           |                                        |                                         |
| Endpoints Purge Activities  |   |                                                                                           |               |                 |           |                                        | Rows/Page 1                             |
| Internal Administrator Sum. |   |                                                                                           |               |                 |           |                                        |                                         |
| Policy OpenAPI Operations   |   |                                                                                           |               |                 |           |                                        |                                         |
| Operations Audit            |   |                                                                                           |               |                 |           |                                        |                                         |
| pxGrid Administrator Audit  |   |                                                                                           |               |                 |           |                                        |                                         |
| Secure Communications A.    |   |                                                                                           |               |                 |           |                                        |                                         |
| TrustSec Audit              |   |                                                                                           |               |                 |           |                                        |                                         |
| User Change Password Au.    |   |                                                                                           |               |                 |           |                                        |                                         |
|                             |   |                                                                                           |               |                 |           |                                        |                                         |
| Device Administration       | > |                                                                                           |               |                 |           |                                        |                                         |
| Diagnostics                 | 2 |                                                                                           |               |                 |           |                                        |                                         |
| Endpoints and Users         | > |                                                                                           |               |                 |           |                                        |                                         |
| Guest                       | > |                                                                                           |               |                 |           |                                        |                                         |
| Threat Centric NAC          | > |                                                                                           |               |                 |           |                                        |                                         |
| TrustSec                    | > |                                                                                           |               |                 |           |                                        |                                         |
|                             |   |                                                                                           |               |                 |           |                                        |                                         |
| Scheduled Reports           | > |                                                                                           |               |                 |           |                                        |                                         |
|                             |   |                                                                                           |               |                 |           |                                        |                                         |

### Sobre esta tradução

A Cisco traduziu este documento com a ajuda de tecnologias de tradução automática e humana para oferecer conteúdo de suporte aos seus usuários no seu próprio idioma, independentemente da localização.

Observe que mesmo a melhor tradução automática não será tão precisa quanto as realizadas por um tradutor profissional.

A Cisco Systems, Inc. não se responsabiliza pela precisão destas traduções e recomenda que o documento original em inglês (link fornecido) seja sempre consultado.